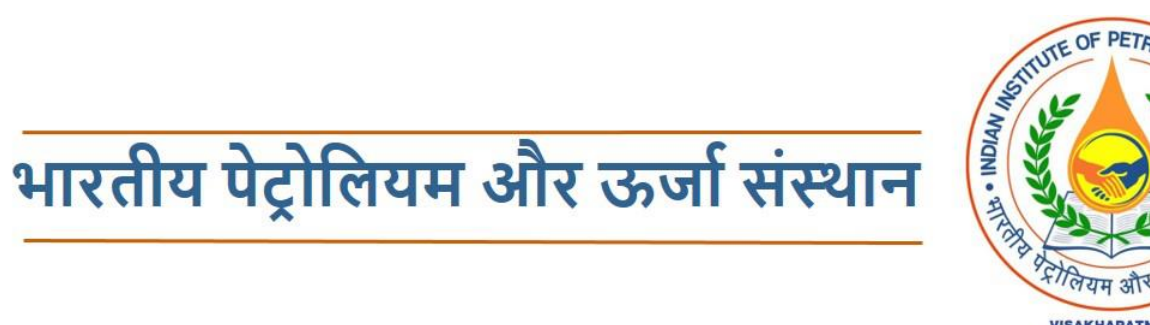

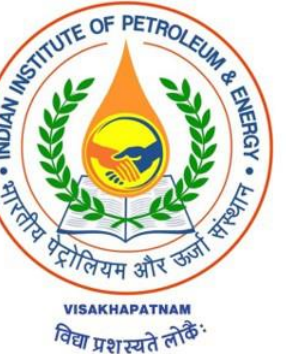

### **INDIAN INSTITUTE OF PETROLEUM AND ENERGY**

### APPLICATION MANUAL FOR ADMISSION INTO 4-YEAR B.TECH. PROGRAMME

# **B.Tech. Admission Portal**

### NEW USER REGISTRATION

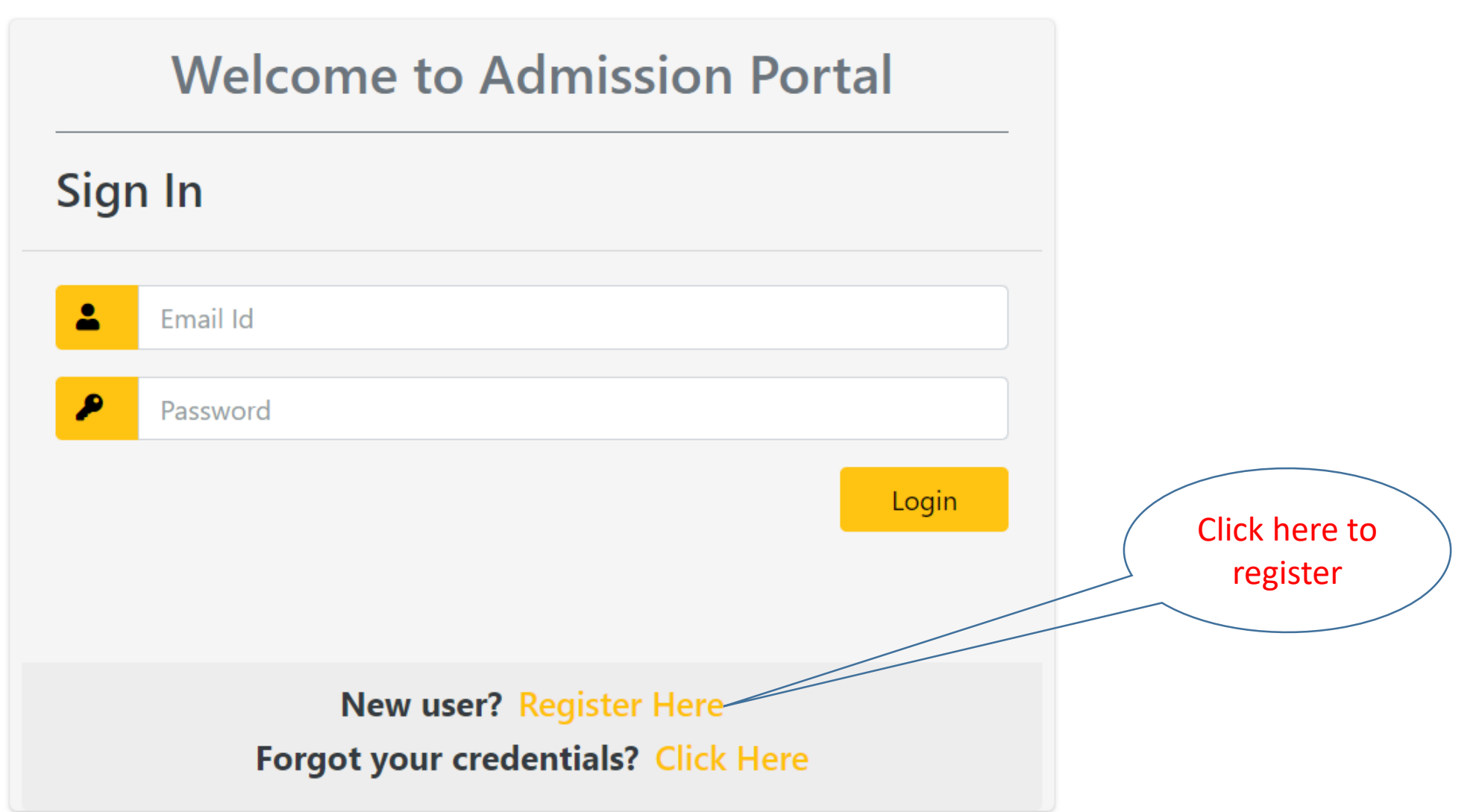

## NEW USER REGISTRATION

| Candidate Registration |                |  |  |  |  |
|------------------------|----------------|--|--|--|--|
| Email:                 | Mobile No.:    |  |  |  |  |
| Email                  | Mobile No.     |  |  |  |  |
| Full Name:             | Date of birth: |  |  |  |  |
| Full Name              | Date of birth  |  |  |  |  |
| Verify                 |                |  |  |  |  |
| Existing user? Sign In |                |  |  |  |  |

- Name and Date of Birth should be same as your name in JEE Advanced registration.
- After clicking on "Verify", a Token and an OTP will be sent to your mail ID.

## NEW USER REGISTRATION

| Candidate Registration            |             |  |  |  |  |  |
|-----------------------------------|-------------|--|--|--|--|--|
| Email:                            | Mobile No.: |  |  |  |  |  |
| Email                             | Mobile No.  |  |  |  |  |  |
| Full Name: Date of birth:         |             |  |  |  |  |  |
| Full Name 02/09/2003              |             |  |  |  |  |  |
| Verify                            |             |  |  |  |  |  |
| Email Token                       |             |  |  |  |  |  |
| Password: Confirm Password:       |             |  |  |  |  |  |
| Password     Confirm Password     |             |  |  |  |  |  |
| Sign Up<br>Existing user? Sign In |             |  |  |  |  |  |

- Enter the token and OTP from your mail ID.
- Enter your new password and confirm the same, and Sign up
- After successful sign up, sign in again to start the application process.

| 5l. No. | Advertisement No.                                  | Description                                          | Open Advt. | Admission Type |                                             |                                                | Application Start Date                                       | Application End Date               | Apply         |
|---------|----------------------------------------------------|------------------------------------------------------|------------|----------------|---------------------------------------------|------------------------------------------------|--------------------------------------------------------------|------------------------------------|---------------|
| 1       | B.Tech Admissions                                  | Admissions to B.Tech. program throug<br>JEE Advanced | No         | B.Tech based   | l on the relative perfo<br>Entrance Examina | ormance in the Joint<br>tion                   | Sep 13, 2022                                                 | Oct 5, 2022                        | Apply         |
| You     | r Program Ch                                       | oice Verification                                    |            |                | ×                                           |                                                |                                                              | C<br>he                            | lick          |
|         |                                                    |                                                      | Sea        | irch:          |                                             |                                                |                                                              |                                    | 2             |
| SI      | No. Program                                        | Session Degre                                        | e C        | hoice          | Action                                      | Give you                                       | ur choices by wr                                             | iting <b>'1' for 1</b> st (        | choice        |
| 1       | Bachelor o<br>Technolog<br>Petroleum<br>Engineerin | f 2022 Under<br>y in Gradua                          | te         |                |                                             | and <b>'2'</b> f<br>• Then cli                 | f <b>or 2<sup>nd</sup> choice</b><br>ck on <b>boxes</b> to c | onfirm                             |               |
| 2       | Bachelor o<br>Technolog<br>Chemical<br>Engineerin  | f 2022 Under<br>y in Gradua                          | te         |                |                                             | <ul> <li>Then cli</li> <li>Verify y</li> </ul> | ck on Select<br>our mail ID and                              | Mobile numbe                       | r you         |
| Showi   | ng 1 to 2 of 2 entrie                              | 5                                                    |            |                |                                             | gave du<br>by ente                             | ring your JEE ad<br>ring the token a                         | lvanced registra<br>nd OTP sent to | ation<br>that |

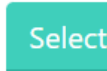

mail ID

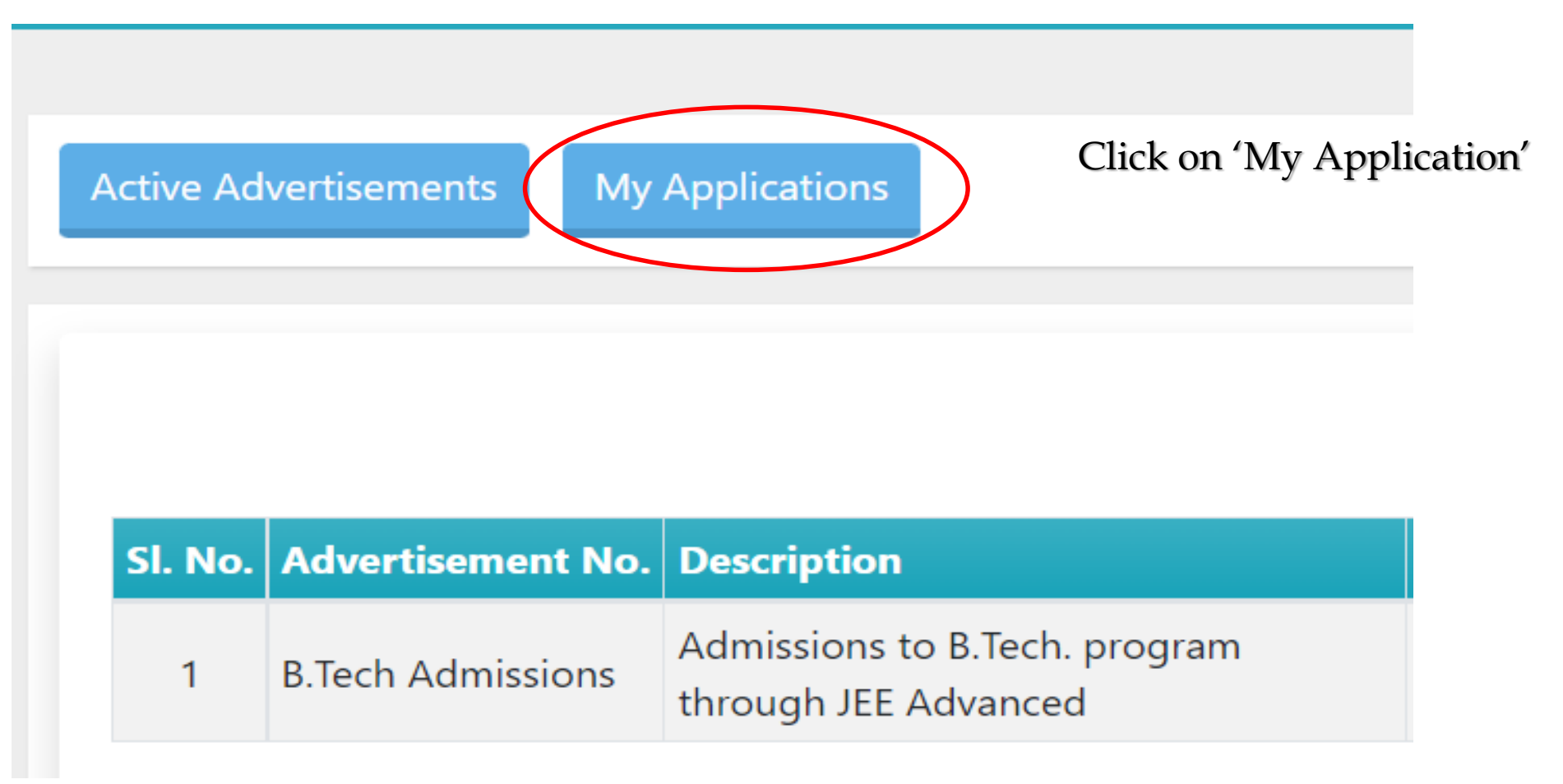

| JEE Advanced Roll No. :<br>JEE Advanced Registration No. :                                                                                                    |                      |
|----------------------------------------------------------------------------------------------------|----------------------|
| <ul> <li>B.Tech based on the relative performance in the Joint Entrance Examination</li> <li>Session : 2022 , AUTUMN</li> <li>Application Number : B.Tech Admissions</li> <li>Applied On : Sep 14, 2022 12:18:50 PM</li> <li>Admissions to B.Tech. program through JEE Advanced</li> </ul> | View O Cancel 🗵      |
| Bachelor of Technology in Petroleum Engineering         Bachelor of Technology in Chemical Engineering                                                                                                    | Choice 1<br>Choice 2 |
| Personal Education Qualifying                                                                                                    |                      |

- Verify JEE advanced Roll No and Registration Number
- Click on "View" and fill all the required details of Personal details, Education Details and Qualifying (JEE Advanced) details.

#### **Personal Details**

| Full Name                                             | *Name Should be as per 10th Certificate                             |  |  |  |  |
|-------------------------------------------------------|---------------------------------------------------------------------|--|--|--|--|
| PWD Status No Category Scheduled Ca                   | ste   Blood Group A(negative)                                       |  |  |  |  |
| Date Of Birth                                         | Gender Male •                                                       |  |  |  |  |
| Nationality Indian                                    | Marital Status Single                                               |  |  |  |  |
| Guardian's Name Enter your Father's / Guardian's Name | Emergency Phone No 9888888                                          |  |  |  |  |
| Guardian's Occupation Guardian's Occupation           | Relationship With Guardian Relationship With Guardian               |  |  |  |  |
| Guardian's Phone Number Guardian's Phone Number       | Guardian's Alternate Phone Number Guardian's Alternate Phone Number |  |  |  |  |
| Guardian's Email Guardian's Email                     | Guardian's Address Guardian's Address                               |  |  |  |  |
| Guardian's City/Village Guardian's City/Village       | Guardian's Police/Station Guardian's Police Station.                |  |  |  |  |
| Guardian's District Guardian's District.              | Guardian's State Guardian's State.                                  |  |  |  |  |
| Guardian's PinCode Guardian's PinCode.                | Guardian's Country Bahamas                                          |  |  |  |  |

#### Save Personal Details

- In "Personal Details", aadhar number is mandatory
- Upload your passport size photo and signature

### **Education Details**

| Qualification                               | Name                          | Board/university           | Discipline                                 | Passing Year    | Percentage            | CGPA                         | Highest                                | Delete |
|---------------------------------------------|-------------------------------|----------------------------|--------------------------------------------|-----------------|-----------------------|------------------------------|----------------------------------------|--------|
| Qualification Level  TO <sup>th</sup> /10+2 | Qualificati                   | Your School/Univ           | Your Disciplir                             | Passing Yea     | Percentage            | Your CG                      | ○ Set                                  | Delete |
| Add Row                                     | Secondary Senior<br>Secondary | CBSE/ICSE/State board name | 10 <sup>th</sup> – General<br>+2 - Science | Year of Passing | Percentage of<br>mark | Percentage of mark divide 10 | Select the<br>highest<br>qualification |        |

Save Educational Details

In "Education Details", please fill the required fields and save the details

### **Qualifying Exam Information**

| Exam | CRL | OB-NCL | SC | ST | GN-EWS | CRL-PWD | OB-NCL-PWD | SC-PWD | ST-PWD | GN-EWS-PWD |
|------|-----|--------|----|----|--------|---------|------------|--------|--------|------------|
| JEE  |     |        |    |    |        |         |            |        |        |            |

Verify the details that are already there in "Qualifying Exam Information".

### **Procedure for Payment of Application Fees using State Bank Collect**

- 1 Go to the following URL of SBI Collect: <u>https://www.onlinesbi.com/sbicollect/icollecthome.htm</u>
- 2 Accept the terms and conditions and proceed

Select the following in the drop-down menus:

- 3 State of Corporate / Institution: All India
   Type of Corporate / Institution: Educational Institutions
- 4 Click on **Go**

6

Select from the drop-down menu:

5 Educational Institutions Name: INDIAN INSTITUTE OF PETROLEUM AND ENERGY Click <Submit>

Select from the drop-down menu:

Select Payment Category: **B.Tech-2022 Application Fee** 

- 7 Complete the form that appears, make payment, and note the transaction reference number correctly.
  - Pay the required fees
  - Take a screenshot of the Transaction details

### **Payment Details**

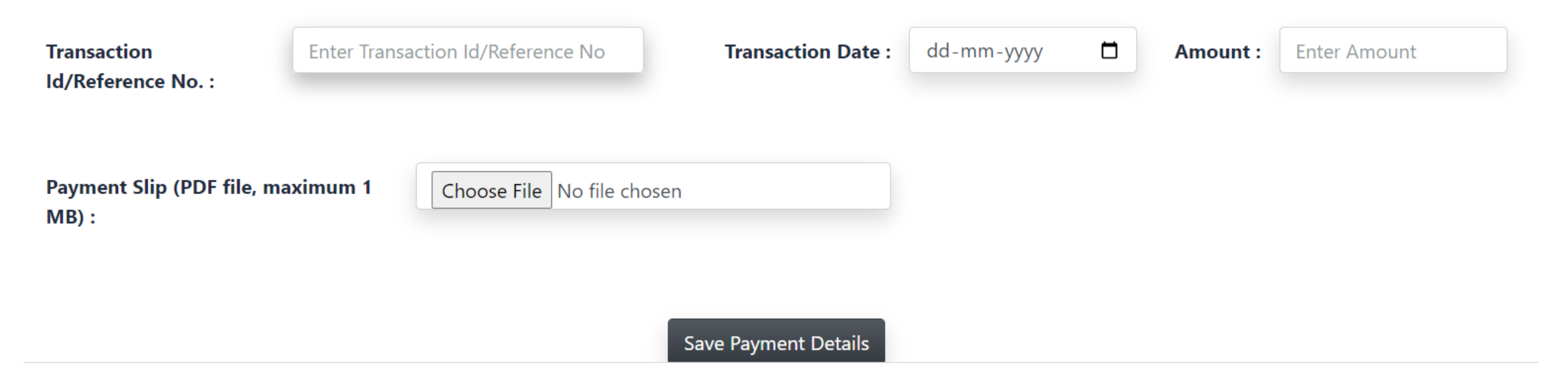

- Fill the required fields and upload the receipt (screenshot of the transaction details)
- **Freeze** the Application (please note that application can not be edited after freezing)